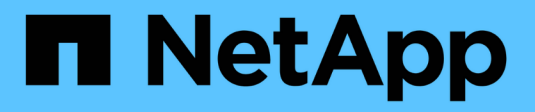

## Configurando AutoSupport

StorageGRID 11.5

NetApp April 11, 2024

This PDF was generated from https://docs.netapp.com/es-es/storagegrid-115/admin/specifying-protocol-for-autosupport-messages.html on April 11, 2024. Always check docs.netapp.com for the latest.

## Tabla de contenidos

| Configurando AutoSupport                                             | . 1 |
|----------------------------------------------------------------------|-----|
| Información incluida en los mensajes de AutoSupport                  | . 1 |
| Uso de Active IQ.                                                    | . 1 |
| Accediendo a la configuración de AutoSupport                         | . 2 |
| Protocolos para enviar mensajes AutoSupport                          | . 2 |
| Opciones de AutoSupport                                              | . 3 |
| Especificar el protocolo para los mensajes de AutoSupport            | . 3 |
| Habilitar AutoSupport bajo demanda                                   | . 5 |
| Deshabilitar los mensajes semanales de AutoSupport                   | . 6 |
| Deshabilitar los mensajes de AutoSupport activados por un evento     | . 7 |
| Activación manual de un mensaje de AutoSupport                       | . 8 |
| Adición de un destino AutoSupport adicional.                         | . 9 |
| Envío de mensajes de AutoSupport de E-Series a través de StorageGRID | 10  |
| Solucionar los problemas de los mensajes de AutoSupport              | 15  |

## **Configurando AutoSupport**

La función AutoSupport permite que el sistema StorageGRID envíe mensajes de estado y estado al soporte técnico. El uso de AutoSupport puede acelerar significativamente la detección y resolución de problemas. El soporte técnico también puede supervisar las necesidades de almacenamiento del sistema y ayudarle a determinar si necesita añadir nodos o sitios nuevos. De manera opcional, puede configurar los mensajes de AutoSupport para que se envíen a un destino adicional.

## Información incluida en los mensajes de AutoSupport

Los mensajes de AutoSupport incluyen información como la siguiente:

- Versión del software StorageGRID
- · Versión del sistema operativo
- · Información de atributos a nivel de sistema y ubicación
- · Alertas y alarmas recientes (sistema heredado)
- · Estado actual de todas las tareas de cuadrícula, incluidos los datos históricos
- Información de eventos tal como se muestra en la página Nodes > Grid Node > Eventos
- · Uso de la base de datos del nodo de administrador
- · Número de objetos perdidos o faltantes
- · Ajustes de configuración de cuadrícula
- Entidades NMS
- · Política de ILM activa
- · Archivo de especificación de grid aprovisionado
- Métricas de diagnóstico

Puede habilitar la función AutoSupport y las opciones individuales de AutoSupport cuando instale StorageGRID por primera vez, o bien puede habilitarlas más adelante. Si AutoSupport no está habilitado, aparecerá un mensaje en el Panel de Grid Manager. El mensaje incluye un enlace a la página de configuración de AutoSupport.

The AutoSupport feature is disabled. You should enable AutoSupport to allow StorageGRID to send health and status messages to technical support for proactive monitoring and troubleshooting.

Puede seleccionar el símbolo «'x'» 📰 para cerrar el mensaje. El mensaje no volverá a aparecer hasta que se borre la caché del explorador, incluso si AutoSupport queda deshabilitado.

## Uso de Active IQ

Active IQ es un asesor digital basado en cloud que aprovecha el análisis predictivo y los conocimientos de la comunidad de la base instalada de NetApp. Sus evaluaciones de riesgos continuas, las alertas predictivas, las

directrices prescriptivas y las acciones automatizadas le ayudan a evitar problemas antes de que se produzcan, lo que mejora el estado del sistema y aumenta la disponibilidad del sistema.

Debe habilitar AutoSupport si desea usar las consolas y la funcionalidad de Active IQ del sitio de soporte de NetApp.

"Documentación del asesor digital de Active IQ"

## Accediendo a la configuración de AutoSupport

La configuración de AutoSupport se realiza mediante Grid Manager (**asistencia** > **Herramientas** > **AutoSupport**). La página **AutoSupport** tiene dos fichas: **Ajustes** y **resultados**.

#### AutoSupport

The AutoSupport feature enables your StorageGRID system to send periodic and event-driven health and status messages to technical support to allow proactive monitoring and troubleshooting. StorageGRID AutoSupport also enables the use of Active IQ for predictive recommendations.

| Settings      | Results                                   |   |                                      |
|---------------|-------------------------------------------|---|--------------------------------------|
| Protocol Det  | tails                                     |   |                                      |
|               | Protocol                                  | 0 | ● HTTPS  ◎ HTTP  ◎ SMTP              |
| NetApp        | Support Certificate Validation            | 0 | Use NetApp support certificate       |
| Auto Suppor   | t Details                                 |   |                                      |
|               | Enable Weekly AutoSupport                 | 0 |                                      |
| Enable        | Event-Triggered AutoSupport               | 0 |                                      |
| Ena           | able A <mark>u</mark> toSupport on Demand | 0 |                                      |
| Additional A  | utoSupport Destination                    |   |                                      |
| Enable Additi | onal AutoSupport Destination              | 0 |                                      |
|               |                                           |   | Save Send User-Triggered AutoSupport |

### Protocolos para enviar mensajes AutoSupport

Puede elegir uno de los tres protocolos para enviar mensajes de AutoSupport:

- HTTPS
- HTTP
- SMTP

Si envía mensajes de AutoSupport mediante HTTPS o HTTP, puede configurar un servidor proxy no transparente entre los nodos de administrador y el soporte técnico.

Si utiliza SMTP como protocolo para mensajes de AutoSupport, debe configurar un servidor de correo SMTP.

## **Opciones de AutoSupport**

Puede utilizar cualquier combinación de las siguientes opciones para enviar mensajes de AutoSupport al soporte técnico:

- **Semanal**: Envía automáticamente mensajes de AutoSupport una vez por semana. Valor predeterminado: Activado.
- **Desencadenada por eventos**: Envía automáticamente mensajes AutoSupport cada hora o cuando se producen eventos significativos del sistema. Valor predeterminado: Activado.
- A petición: Permita que el servicio de asistencia técnica solicite que el sistema StorageGRID envíe mensajes AutoSupport automáticamente, lo que resulta útil cuando está trabajando activamente en un problema (requiere el protocolo de transmisión HTTPS AutoSupport). Ajuste predeterminado: Desactivado.
- Desencadenado por el usuario: Envía manualmente mensajes AutoSupport en cualquier momento.

#### Información relacionada

"Soporte de NetApp"

## Especificar el protocolo para los mensajes de AutoSupport

Puede usar uno de los tres protocolos para enviar mensajes de AutoSupport.

#### Lo que necesitará

- Debe iniciar sesión en Grid Manager mediante un explorador compatible.
- Debe tener el permiso acceso raíz u otra configuración de cuadrícula.
- Si va a utilizar el protocolo HTTPS o HTTP para enviar mensajes AutoSupport, debe haber proporcionado acceso saliente a Internet al nodo de administración principal, ya sea directamente o mediante un servidor proxy (no se necesitan conexiones entrantes).
- Si utilizará el protocolo HTTPS o HTTP y desea utilizar un servidor proxy, debe haber configurado un servidor proxy de administrador.
- Si utilizará SMTP como protocolo para mensajes de AutoSupport, debe haber configurado un servidor de correo SMTP. La misma configuración del servidor de correo se utiliza para las notificaciones de correo electrónico de alarma (sistema heredado).

#### Acerca de esta tarea

Los mensajes de AutoSupport pueden enviarse utilizando cualquiera de los siguientes protocolos:

- **HTTPS**: Es la configuración predeterminada y recomendada para nuevas instalaciones. El protocolo HTTPS utiliza el puerto 443. Si desea habilitar la función AutoSupport On Demand, debe usar el protocolo HTTPS.
- HTTP: Este protocolo no es seguro, a menos que se utilice en un entorno de confianza donde el servidor proxy se convierte a HTTPS al enviar datos a través de Internet. El protocolo HTTP utiliza el puerto 80.
- SMTP: Utilice esta opción si desea que se envíen mensajes de AutoSupport por correo electrónico. Si utiliza SMTP como protocolo para mensajes AutoSupport, debe configurar un servidor de correo SMTP en la página Configuración de correo electrónico heredado (Soporte > Alarmas (heredado) > Configuración de correo electrónico heredado).

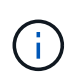

SMTP era el único protocolo disponible para mensajes de AutoSupport antes de la versión de StorageGRID 11.2. Si instaló inicialmente una versión anterior de StorageGRID, es posible que SMTP sea el protocolo seleccionado.

El protocolo configurado se utiliza para enviar todos los tipos de mensajes de AutoSupport.

#### Pasos

1. Seleccione Soporte > Herramientas > AutoSupport.

Aparece la página AutoSupport y la ficha Configuración está seleccionada.

2. Seleccione el protocolo que desea utilizar para enviar mensajes de AutoSupport.

| Settings Results                          |                                                          |
|-------------------------------------------|----------------------------------------------------------|
| Protocol Details                          |                                                          |
| Protocol 🤤                                | ● HTTPS ● HTTP ● SMTP                                    |
| NetApp Support Certificate Validation (2) | Use NetApp support certificate                           |
| AutoSupport Details                       | Use NetApp support certificate Do not verify certificate |
| Enable Weekly AutoSupport 🤤               |                                                          |
| Enable Event-Triggered AutoSupport 🤤      |                                                          |
| Enable AutoSupport on Demand (            |                                                          |
| Additional AutoSupport Destination        |                                                          |
| Enable Additional AutoSupport Destination |                                                          |
|                                           | Save Send User-Triggered AutoSupport                     |

- 3. Seleccione su elección para validación de certificados de soporte de NetApp.
  - Utilizar certificado de soporte de NetApp (predeterminado): La validación de certificados garantiza la seguridad de la transmisión de mensajes de AutoSupport. El certificado de soporte de NetApp ya está instalado con el software StorageGRID.
  - No verificar certificado: Seleccione esta opción sólo cuando tenga un buen motivo para no utilizar la validación de certificados, como cuando haya un problema temporal con un certificado.
- 4. Seleccione Guardar.

Todos los mensajes semanales, activados por el usuario y activados por un evento se envían mediante el protocolo seleccionado.

#### Información relacionada

"Configurando los ajustes del proxy de administrador"

## Habilitar AutoSupport bajo demanda

AutoSupport On Demand puede ayudar a resolver problemas en los que el soporte técnico está trabajando activamente. Al habilitar AutoSupport on Demand, el soporte técnico puede solicitar el envío de mensajes de AutoSupport sin necesidad de intervención del usuario.

#### Lo que necesitará

- Debe iniciar sesión en Grid Manager mediante un explorador compatible.
- Debe tener el permiso acceso raíz u otra configuración de cuadrícula.
- Debe haber habilitado los mensajes de AutoSupport semanales.
- Debe haber establecido el protocolo de transporte en HTTPS.

#### Acerca de esta tarea

Si habilita esta función, el soporte técnico puede solicitar que el sistema StorageGRID envíe mensajes de AutoSupport automáticamente. El soporte técnico también puede establecer el intervalo de sondeo para AutoSupport en consultas bajo demanda.

El soporte técnico no puede habilitar o deshabilitar AutoSupport bajo demanda.

#### Pasos

#### 1. Seleccione Soporte > Herramientas > AutoSupport.

Aparece la página AutoSupport con la ficha Configuración seleccionada.

2. Seleccione el botón de opción HTTPS en la sección Detalles del protocolo de la página.

| Settings      | Results                        |   |                                      |
|---------------|--------------------------------|---|--------------------------------------|
| Protocol Det  | tails                          |   |                                      |
|               | Protocol                       | 0 | ● HTTPS ○ HTTP ○ SMTP                |
| NetApp        | Support Certificate Validation | 0 | Use NetApp support certificate       |
| AutoSuppor    | t Details                      |   |                                      |
|               | Enable Weekly AutoSupport      | 0 |                                      |
| Enable        | Event-Triggered AutoSupport    | 0 |                                      |
| Ena           | able AutoSupport on Demand     | 0 |                                      |
| Additional A  | utoSupport Destination         |   |                                      |
| Enable Additi | onal AutoSupport Destination   | 0 |                                      |
|               |                                |   | Save Send User-Triggered AutoSupport |

- 3. Active la casilla de verificación **Activar AutoSupport semanal**.
- 4. Active la casilla de verificación Activar AutoSupport a petición.

#### 5. Seleccione Guardar.

AutoSupport On Demand está habilitado y el soporte técnico puede enviar solicitudes AutoSupport On Demand a StorageGRID.

### Deshabilitar los mensajes semanales de AutoSupport

De manera predeterminada, el sistema StorageGRID se configura para que envíe un mensaje de AutoSupport al soporte de NetApp una vez por semana.

#### Lo que necesitará

- Debe iniciar sesión en Grid Manager mediante un explorador compatible.
- Debe tener el permiso acceso raíz u otra configuración de cuadrícula.

#### Acerca de esta tarea

Para determinar cuándo se envía el mensaje semanal de AutoSupport, consulte **la siguiente hora programada** en **AutoSupport semanal** en la página **AutoSupport > resultados**.

| Settings    | Results              |   |                         |
|-------------|----------------------|---|-------------------------|
| Weekly Auto | Support              |   |                         |
|             | Next Scheduled Time  | 0 | 2021-02-12 00:20:00 EST |
|             | Most Recent Result   | 0 | Idle (NetApp Support)   |
|             | Last Successful Time | 0 | N/A (NetApp Support)    |

Es posible deshabilitar el envío automático de un mensaje de AutoSupport en cualquier momento.

#### Pasos

1. Seleccione Soporte > Herramientas > AutoSupport.

Aparece la página AutoSupport con la ficha Configuración seleccionada.

2. Desactive la casilla de verificación Activar AutoSupport semanal.

| Settings                | Results                                                                                                    |
|-------------------------|----------------------------------------------------------------------------------------------------|
| Protocol De             | tails                                                                                                    |
|                         | Protocol 😧 💿 HTTPS 💿 HTTP 💿 SMTP                                                                                                    |
| NetApp                  | Support Certificate Validation 📀 Use NetApp support certificate 🔹                                                                                                    |
| AutoSuppor              | t Details                                                                                                    |
|                         | Enable Weekly AutoSupport (2)                                                                                                    |
| Enable                  | Event-Triggered AutoSupport 😢 🛛                                                                                                    |
| AutoSuppo<br>Demand, te | rt On Demand can only be enabled when the protocol is HTTPS and Weekly AutoSupport is enabled. When you enable AutoSupport on<br>echnical support can request that your StorageGRID system send AutoSupport messages automatically. |
| Additional A            | utoSupport Destination                                                                                                    |
| Enable Additi           | onal AutoSupport Destination 💡 🛛 🔲                                                                                                    |
|                         | Save Send User-Triggered AutoSupport                                                                                                    |
|                         |                                                                                                    |

3. Seleccione Guardar.

# Deshabilitar los mensajes de AutoSupport activados por un evento

De forma predeterminada, el sistema StorageGRID se configura para enviar un mensaje de AutoSupport al soporte de NetApp cuando se produce una alerta importante u otro evento significativo del sistema.

#### Lo que necesitará

- Debe iniciar sesión en Grid Manager mediante un explorador compatible.
- Debe tener el permiso acceso raíz u otra configuración de cuadrícula.

#### Acerca de esta tarea

Puede deshabilitar los mensajes de AutoSupport activados por eventos en cualquier momento.

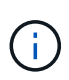

Los mensajes de AutoSupport activados por los eventos también se suprimen cuando se suprimen las notificaciones de correo electrónico de todo el sistema. (Seleccione **Configuración > Configuración del sistema > Opciones de pantalla**. A continuación, seleccione **notificación Suprimir todo**.)

#### Pasos

1. Seleccione Soporte > Herramientas > AutoSupport.

Aparece la página AutoSupport con la ficha Configuración seleccionada.

2. Desactive la casilla de verificación Activar AutoSupport desencadenado por eventos.

3. Seleccione Guardar.

## Activación manual de un mensaje de AutoSupport

Con el fin de ayudar al soporte técnico a solucionar problemas con su sistema StorageGRID, puede activar manualmente el envío de un mensaje de AutoSupport.

#### Lo que necesitará

- Debe iniciar sesión en Grid Manager mediante un explorador compatible.
- Debe tener el permiso acceso raíz u otra configuración de cuadrícula.

#### Pasos

1. Seleccione Soporte > Herramientas > AutoSupport.

Aparece la página AutoSupport con la ficha Configuración seleccionada.

2. Seleccione Enviar AutoSupport desencadenado por el usuario.

StorageGRID intenta enviar un mensaje de AutoSupport al soporte técnico. Si el intento se realiza correctamente, se actualizan los valores **resultado más reciente** y **tiempo más reciente** de la ficha **resultados**. Si hay algún problema, el valor del **resultado más reciente** se actualiza a "error" y StorageGRID no intenta volver a enviar el mensaje AutoSupport.

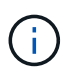

Después de enviar un mensaje AutoSupport activado por el usuario, actualice la página AutoSupport en el explorador después de 1 minuto para acceder a los resultados más recientes.

## Adición de un destino AutoSupport adicional

Cuando se habilita AutoSupport, se envían mensajes de estado y estado al soporte de NetApp. Puede especificar un destino adicional para todos los mensajes de AutoSupport.

#### Lo que necesitará

- Debe iniciar sesión en Grid Manager mediante un explorador compatible.
- Debe tener el permiso acceso raíz u otra configuración de cuadrícula.

#### Acerca de esta tarea

Para comprobar o cambiar el protocolo utilizado para enviar mensajes AutoSupport, consulte las instrucciones de especificación de un protocolo AutoSupport.

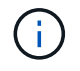

No se puede utilizar el protocolo SMTP para enviar mensajes de AutoSupport a un destino adicional.

"Especificar el protocolo para los mensajes de AutoSupport"

#### Pasos

#### 1. Seleccione Soporte > Herramientas > AutoSupport.

Aparece la página AutoSupport con la ficha Configuración seleccionada.

#### 2. Seleccione Activar destino AutoSupport adicional.

Aparecerán los campos destino AutoSupport adicional.

| Additional AutoSupport Destination          |           |                                                      |  |
|---------------------------------------------|-----------|------------------------------------------------------|--|
| Enable Additional AutoSupport Destination   | 0         |                                                      |  |
| Hostname                                    | 0         | testbed.netapp.com                                   |  |
|                                             |           |                                                      |  |
| Port                                        | 0         | 443                                                  |  |
| Certificate Validation                      | 0         | Do not verify certificate                            |  |
|                                             |           |                                                      |  |
| You are not using a TLS certificate to secu | re the co | onnection to the additional AutoSupport destination. |  |
|                                             |           |                                                      |  |
|                                             |           | Save Send User-Triggered AutoSupport                 |  |

3. Introduzca el nombre de host o la dirección IP del servidor de un servidor de destino AutoSupport adicional.

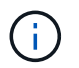

Puede introducir solo un destino adicional.

- 4. Introduzca el puerto utilizado para conectarse a un servidor de destino AutoSupport adicional (el puerto predeterminado es el 80 para HTTP o el puerto 443 para HTTPS).
- 5. Para enviar los mensajes de AutoSupport con validación de certificados, seleccione usar paquete de CA

**personalizado** en el menú desplegable **validación de certificados**. A continuación, realice una de las siguientes acciones:

 Utilice una herramienta de edición para copiar y pegar todo el contenido de cada uno de los archivos de certificados de CA codificados con PEM en el campo paquete de CA, concatenado en el orden de la cadena de certificados. Debe incluir ----BEGIN CERTIFICATE---- y.. ----END CERTIFICATE---- en su selección.

| able Additional AutoSupport Destination | 0 |                                                                                                    |    |
|-----------------------------------------|---|----------------------------------------------------------------------------------------------------|----|
| Hostname                                | 0 | testbed.netapp.com                                                                                             |    |
| Port                                    | 0 | 443                                                                                                    | \$ |
| Certificate Validation                  | 0 | Use custom CA bundle                                                                                           | v  |
| CA Bundle                               | 0 | BEGIN CERTIFICATE<br>abcdefghijkl123456780ABCDEFGHIJKL<br>123456/7890ABCDEFabcdefghijklABCD<br>END CERTIFICATE |    |

- Seleccione examinar, desplácese hasta el archivo que contiene los certificados y, a continuación, seleccione Abrir para cargar el archivo. La validación de certificados garantiza la seguridad de la transmisión de mensajes de AutoSupport.
- 6. Para enviar sus mensajes AutoSupport sin validación de certificados, seleccione **no verificar certificado** en el menú desplegable **validación de certificados**.

Seleccione esta opción sólo cuando tenga un buen motivo para no utilizar la validación de certificados, como cuando haya un problema temporal con un certificado.

Aparece un mensaje de precaución: "No está utilizando un certificado TLS para garantizar la conexión al destino AutoSupport adicional".

7. Seleccione Guardar.

Todos los futuros mensajes de AutoSupport semanales, activados por un evento y activados por el usuario se enviarán al destino adicional.

# Envío de mensajes de AutoSupport de E-Series a través de StorageGRID

Puede enviar mensajes de AutoSupport de E-Series SANtricity System Manager al soporte técnico a través de un nodo de administrador de StorageGRID en lugar de al puerto de gestión del dispositivo de almacenamiento.

#### Lo que necesitará

- Ha iniciado sesión en Grid Manager mediante un explorador web compatible.
- Tiene el permiso de administrador de Storage Appliance o acceso raíz.

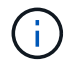

Debe tener el firmware 8.70 de SANtricity o superior para acceder a SANtricity System Manager mediante Grid Manager.

#### Acerca de esta tarea

Los mensajes de AutoSupport de E-Series contienen detalles del hardware de almacenamiento y son más específicos que otros mensajes de AutoSupport que envía el sistema StorageGRID.

Configurar una dirección de servidor proxy especial en System Manager de SANtricity para que los mensajes de AutoSupport se transmitan a través de un nodo de administración de StorageGRID sin usar el puerto de gestión del dispositivo. Los mensajes AutoSupport transmitidos de esta manera respetan la configuración de proxy de administrador y remitente preferido que se puede haber configurado en el Administrador de grid.

Si desea configurar el servidor proxy de administración en Grid Manager, consulte las instrucciones para configurar los ajustes del proxy de administración.

"Configurando los ajustes del proxy de administrador"

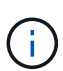

Este procedimiento solo se utiliza para configurar un servidor proxy StorageGRID para los mensajes de AutoSupport E-Series. Para obtener más información sobre la configuración de AutoSupport de E-Series, consulte el centro de documentación de E-Series.

"Centro de documentación para sistemas E-Series y EF-Series de NetApp"

#### Pasos

- 1. En Grid Manager, seleccione Nodes.
- 2. En la lista de nodos que aparece a la izquierda, seleccione el nodo del dispositivo de almacenamiento que desea configurar.
- 3. Seleccione Administrador del sistema SANtricity.

Se mostrará la página de inicio de SANtricity System Manager.

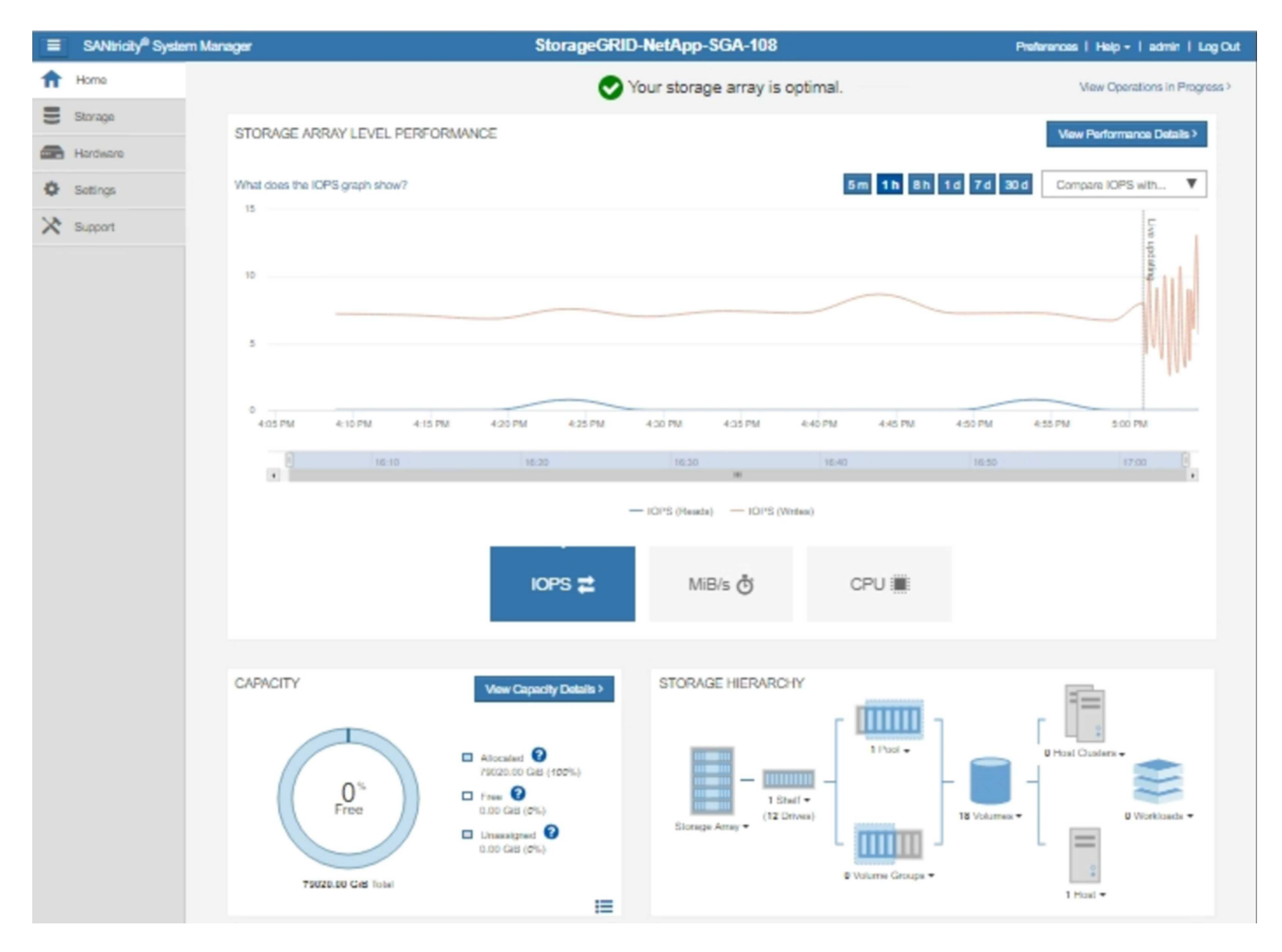

4. Seleccione Soporte > Centro de soporte > AutoSupport.

Se muestra la página de operaciones AutoSupport.

| Support Resources       Diagnostics       AutoSupport       US/Canada 888.463.82<br>Other Conta         Support operations       AutoSupport       US/Canada 888.463.82<br>Other Conta         Support operations       AutoSupport status: Enabled         nable/Disable AutoSupport Features       AutoSupport proactively monitors the health of your storage array and automatically sends support data ("dispatches") to the support team.         onfigure AutoSupport Delivery Method       Connect to the support Dispatches         AutoSupport Dispatches       AutoSupport Dispatches         AutoSupport Log       AutoSupport log provides information about status, dispatch history, and errors encountered during delivery of AutoSupport dispatches.         ew AutoSupport Log       The AutoSupport Maintenance Window         Enable AutoSupport Maintenance Window       Bilow maintenance activities to be performed on the storage array without generating support cases.         sable AutoSupport Maintenance Window       Dialow the storage array to generate support cases on component failures and other destructive actions. |                                                                                                    |                                                                                                    |                                                                      |                                                               | Technical Support                               |
|----------------------------------------------------------------------------------------------------|----------------------------------------------------------------------------------------------------|----------------------------------------------------------------------------------------------------|----------------------------------------------------------------------|---------------------------------------------------------------|-------------------------------------------------|
| Support Resources       Diagnostics       AutoSupport       US/Canada 888.463.82<br>Other Conta         Support operations       AutoSupport status: Enabled         nable/Disable AutoSupport Features       AutoSupport proactively monitors the health of your storage array and automatically sends support data ("dispatches") to the support team.         onfigure AutoSupport Delivery Method       Connect to the support Delivery Method         Connect to the support Dispatches       AutoSupport Dispatches         AutoSupport Dispatches       AutoSupport Dispatches         AutoSupport Dispatches       AutoSupport Dispatches         AutoSupport Log       The AutoSupport log provides information about status, dispatch history, and errors encountered during delivery of AutoSupport dispatches.         ew AutoSupport Log       The AutoSupport Maintenance Window         Diable AutoSupport Maintenance window to allow the storage array to generate support cases on component failures and other destructive actions.                                                                                                    |                                                                                                    |                                                                                                    |                                                                      | Chassis s                                                     | erial number: 03151700069                       |
| Support Resources         Diagnostics         AutoSupport         OtS/Canada 888,463.8;<br>Other Conta           Support operations         AutoSupport Proactively Contactively and Support Status: Enabled           nable/Disable AutoSupport Features         AutoSupport proactively monitors the health of your storage array and automatically sends support data ("dispatches") to the support team.           onfigure AutoSupport Delivery Method         Connect to the support Delivery Method           Connect to the support Dispatches         AutoSupport Dispatches           AutoSupport Dispatches         AutoSupport Dispatches           AutoSupport Log         MutoSupport Log           The AutoSupport Log         The AutoSupport dispatches.           mable AutoSupport Maintenance Window         Callow maintenance activities to be performed on the storage array without generating support cases.           sable AutoSupport Maintenance window to allow the storage array to generate support cases on component failures and other destructive actions.                                                               |                                                                                                    |                                                                                                    |                                                                      |                                                               | NetApp My Support G                             |
| AutoSupport operations AutoSupport status: Enabled AutoSupport proactively monitors the health of your storage array and automatically sends support data ("dispatches") to the support team. andigure AutoSupport Delivery Method Connect to the support team via HTTPS, HTTP or Mail (SMTP) server delivery methods. Chedule AutoSupport Dispatches AutoSupport Dispatches AutoSupport Dispatches AutoSupport Dispatches MutoSupport Dispatches AutoSupport Dispatches AutoSupport Dispatches AutoSupport Dispatches AutoSupport Dispatches AutoSupport Dispatches AutoSupport Dispatches AutoSupport Dispatches AutoSupport Dispatches AutoSupport Log The AutoSupport log provides information about status, dispatch history, and errors encountered during delivery of AutoSupport dispatches. able AutoSupport Maintenance Window Enable AutoSupport Maintenance window to allow maintenance activities to be performed on the storage array without generating support cases. sable AutoSupport Maintenance window to allow the storage array to generate support cases on component failures and other destructive actions.                         |                                                                                                    | Support Resources                                                                                                    | Diagnostics                                                          | Auto Support                                                  | US/Canada 888.463.827                           |
| Support operations       AutoSupport status: Enabled         nable/Disable AutoSupport Features       AutoSupport proactively monitors the health of your storage array and automatically sends support data ("dispatches") to the support team.         onfigure AutoSupport Delivery Method       Connect to the support Delivery Method         Connect to the support Dispatches       AutoSupport Dispatches         AutoSupport Dispatch       AutoSupport Dispatch         AutoSupport Log       The AutoSupport log provides information about status, dispatch history, and errors encountered during delivery of AutoSupport dispatches.         mable AutoSupport Maintenance Window       Enable AutoSupport Maintenance window to allow maintenance activities to be performed on the storage array without generating support cases.         sable AutoSupport Maintenance window to allow the storage array to generate support cases on component failures and other destructive actions.                                                                                                    |                                                                                                    |                                                                                                    | 5                                                                    |                                                               | Other Contact                                   |
| AutoSupport Delivery Method<br>Connect to the support Delivery Method<br>Connect to the support Delivery Method<br>Connect to the support Delivery Method<br>Connect to the support Dispatches<br>AutoSupport Dispatches<br>AutoSupport Dispatches<br>AutoSupport Dispatches<br>AutoSupport Dispatches<br>AutoSupport Dispatches<br>MutoSupport Dispatches<br>Chedule AutoSupport Dispatches<br>AutoSupport Dispatches<br>AutoSupport Dispatches<br>AutoSupport Dispatches<br>AutoSupport Dispatches<br>AutoSupport Dispatches<br>AutoSupport Log<br>The AutoSupport Log<br>The AutoSupport Jog provides information about status, dispatch history, and errors encountered during delivery of<br>AutoSupport dispatches.<br>AutoSupport dispatches.<br>AutoSupport Maintenance Window<br>Enable AutoSupport Maintenance window to allow maintenance activities to be performed on the storage array without<br>generating support cases.<br>Sable AutoSupport Maintenance Window<br>Disable AutoSupport Maintenance window to allow the storage array to generate support cases on component failures and<br>other destructive actions.                     | toSupport operations                                                                                                    |                                                                                                    |                                                                      | A                                                             | AutoSupport status: Enabled 🕜                   |
| Automatically sends the support team a dispatch to troubleshoot system issues without waiting for periodic dispatches.<br>iew AutoSupport Log<br>The AutoSupport log provides information about status, dispatch history, and errors encountered during delivery of<br>AutoSupport dispatches.<br>nable AutoSupport Maintenance Window<br>Enable AutoSupport Maintenance window to allow maintenance activities to be performed on the storage array without<br>generating support cases.<br>isable AutoSupport Maintenance Window<br>Disable AutoSupport Maintenance window to allow the storage array to generate support cases on component failures and<br>other destructive actions.                                                                                                    | Enable/Disable AutoSuppor<br>AutoSupport proactively r<br>support team.<br>Configure AutoSupport Delin<br>Connect to the support te<br>Schedule AutoSupport Disp<br>AutoSupport dispatches a<br>Send AutoSupport Dispatch | t Features<br>monitors the health of your st<br>very Method<br>am via HTTPS, HTTP or Mai<br>atches<br>are sent daily at 03:06 PM UT | orage array and auto<br>il (SMTP) server deli<br>TC and weekly at 07 | omatically sends supp<br>very methods.<br>:39 AM UTC on Thurs | oort data ("dispatches") to the<br>sday.        |
| nable AutoSupport Maintenance Window<br>Enable AutoSupport Maintenance window to allow maintenance activities to be performed on the storage array without<br>generating support cases.<br>isable AutoSupport Maintenance Window<br>Disable AutoSupport Maintenance window to allow the storage array to generate support cases on component failures and<br>other destructive actions.                                                                                                    | Automatically sends the s<br>View AutoSupport Log<br>The AutoSupport log prov<br>AutoSupport dispatches.                                                                                                    | support team a dispatch to tro<br>vides information about status                                                                    | oubleshoot system is<br>s, dispatch history, a                       | sues without waiting f<br>nd errors encountered               | or periodic dispatches.<br>d during delivery of |
| isable AutoSupport Maintenance Window<br>Disable AutoSupport Maintenance window to allow the storage array to generate support cases on component failures and<br>other destructive actions.                                                                                                    | Enable AutoSupport Mainter<br>Enable AutoSupport Main<br>generating support cases                                                                                                    | nance Window<br>ntenance window to allow ma<br>s.                                                                                   | intenance activities                                                 | to be performed on the                                        | e storage array without                         |
|                                                                                                    | Disable AutoSupport Mainte<br>Disable AutoSupport Main<br>other destructive actions.                                                                                                    | enance Window<br>ntenance window to allow the                                                                                       | e storage array to ge                                                | nerate support cases                                          | on component failures and                       |

#### 5. Seleccione Configurar método de entrega de AutoSupport.

Se muestra la página Configurar método de entrega de AutoSupport.

| Configure AutoSupport Delivery Method                                                                                                    | ×                        |
|----------------------------------------------------------------------------------------------------|--------------------------|
| Select AutoSupport dispatch delivery method <ul> <li>HTTPS</li> <li>HTTP</li> <li>Email</li> </ul>                                                                                                    |                          |
| HTTPS delivery settings                                                                                                    | Show destination address |
| Connect to support team  Directly  via Proxy server  Host address  Host address  Tunnel-host  Port number  10225  My proxy server requires authentication  via Proxy auto-configuration script (PAC)  Y |                          |
|                                                                                                    |                          |
| Save Test Co                                                                                                    | nfiguration              |

6. Seleccione HTTPS para el método de entrega.

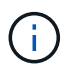

El certificado que permite el protocolo HTTPS está preinstalado.

- 7. Seleccione a través del servidor proxy.
- 8. Introduzca tunnel-host Para la Dirección de host.

tunnel-host Es la dirección especial que usa un nodo de administrador para enviar mensajes de AutoSupport E-Series.

9. Introduzca 10225 Para el número de puerto.

10225 Es el número de puerto del servidor del proxy StorageGRID que recibe mensajes de AutoSupport de la controladora E-Series del dispositivo.

10. Seleccione **Configuración de prueba** para probar el enrutamiento y la configuración del servidor proxy AutoSupport.

Si es correcto, aparecerá un mensaje en un banner verde: "se ha verificado la configuración de

AutoSupport'".

Si la prueba falla, se muestra un mensaje de error en un banner rojo. Compruebe la configuración de DNS y las redes de StorageGRID, asegúrese de que el nodo de administrador del remitente preferido se pueda conectar al sitio de soporte de NetApp y vuelva a intentar la prueba.

11. Seleccione Guardar.

Se guardará la configuración y aparecerá un mensaje de confirmación: "se ha configurado el método de entrega de AutoSupport".

## Solucionar los problemas de los mensajes de AutoSupport

Si se produce un error al intentar enviar un mensaje de AutoSupport, el sistema StorageGRID realiza distintas acciones según el tipo de mensaje de AutoSupport. Puede comprobar el estado de los mensajes de AutoSupport seleccionando **Soporte** > **Herramientas** > **AutoSupport** > **resultados**.

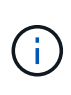

Los mensajes de AutoSupport activados por un evento se suprimen cuando se suprimen las notificaciones de correo electrónico de todo el sistema. (Seleccione **Configuración** > **Configuración del sistema** > **Opciones de pantalla**. A continuación, seleccione **notificación Suprimir todo**.)

Cuando el mensaje AutoSupport no se envía, aparece "failed" en la ficha **resultados** de la página **AutoSupport**.

#### AutoSupport

The AutoSupport feature enables your StorageGRID system to send periodic and event-driven health and status messages to technical support to allow proactive monitoring and troubleshooting. StorageGRID AutoSupport also enables the use of Active IQ for predictive recommendations.

| Settings   | Results                 |        |                            |   |  |
|------------|-------------------------|--------|----------------------------|---|--|
| Weekly Au  | to Support              |        |                            |   |  |
|            | Next Scheduled Time     | 0      | 2020-12-11 23:30:00 EST    |   |  |
|            | Most Recent Result      | 0      | Idle (NetApp Support)      |   |  |
|            | Last Successful Time    | 0      | N/A (NetApp Support)       |   |  |
| Event-Trig | gered AutoSupport       |        |                            |   |  |
|            | Most Recent Result      | 0      | N/A (NetApp Support)       |   |  |
|            | Last Successful Time    | 0      | N/A (NetApp Support)       |   |  |
| User-Trigg | jered AutoSupport       |        |                            |   |  |
|            | Most Recent Result      | 0      | Failed (NetApp Support)    | ] |  |
|            | Last Successful Time    | 0      | N/A (NetApp Support)       | - |  |
| AutoSupp   | ort On Demand           |        |                            |   |  |
| AutoSuppo  | rt On Demand messages a | are on | ly sent to NetApp Support. |   |  |
|            | Most Recent Result      | 0      | N/A (NetApp Support)       |   |  |
|            | Last Successful Time    | 0      | N/A (NetApp Support)       |   |  |

#### Fallo de mensaje semanal de AutoSupport

Si un mensaje semanal de AutoSupport no se envía, el sistema StorageGRID realiza las siguientes acciones:

- 1. Actualiza el atributo de resultado más reciente a Reintentando.
- 2. Intenta reenviar el mensaje AutoSupport 15 veces cada cuatro minutos durante una hora.
- 3. Después de una hora de errores de envío, actualiza el atributo de resultado más reciente a error.
- 4. Intenta enviar de nuevo un mensaje de AutoSupport a la siguiente hora programada.
- 5. Mantiene la programación normal de AutoSupport si el mensaje falla porque el servicio NMS no está disponible y si se envía un mensaje antes de pasar siete días.
- 6. Cuando el servicio NMS está disponible de nuevo, envía un mensaje AutoSupport inmediatamente si no se ha enviado un mensaje durante siete días o más.

#### Error de mensaje AutoSupport activado por el usuario o activado por eventos

Si un mensaje AutoSupport activado por el usuario o activado por un evento no se puede enviar, el sistema StorageGRID lleva a cabo las siguientes acciones:

- 1. Muestra un mensaje de error si se conoce el error. Por ejemplo, si un usuario selecciona el protocolo SMTP sin proporcionar la configuración de correo electrónico correcta, se muestra el siguiente error: AutoSupport messages cannot be sent using SMTP protocol due to incorrect settings on the E-mail Server page.
- 2. No intenta volver a enviar el mensaje.
- 3. Registra el error en nms.log.

Si se produce un error y SMTP es el protocolo seleccionado, compruebe que el servidor de correo electrónico del sistema StorageGRID está configurado correctamente y que el servidor de correo electrónico está en ejecución (Soporte > Alarmas (heredadas) > > Configuración de correo electrónico heredado). El siguiente mensaje de error puede aparecer en la página AutoSupport: AutoSupport messages cannot be sent using SMTP protocol due to incorrect settings on the E-mail Server page.

Obtenga información acerca de cómo configurar los ajustes del servidor de correo electrónico en "supervisar solucionar problemas de instrucciones".

#### Corrección de un error de mensaje de AutoSupport

Si se produce un error y SMTP es el protocolo seleccionado, compruebe que el servidor de correo electrónico del sistema StorageGRID está configurado correctamente y que el servidor de correo electrónico se está ejecutando. El siguiente mensaje de error puede aparecer en la página AutoSupport: AutoSupport messages cannot be sent using SMTP protocol due to incorrect settings on the E-mail Server page.

#### Información relacionada

"Solución de problemas de monitor"

#### Información de copyright

Copyright © 2024 NetApp, Inc. Todos los derechos reservados. Imprimido en EE. UU. No se puede reproducir este documento protegido por copyright ni parte del mismo de ninguna forma ni por ningún medio (gráfico, electrónico o mecánico, incluidas fotocopias, grabaciones o almacenamiento en un sistema de recuperación electrónico) sin la autorización previa y por escrito del propietario del copyright.

El software derivado del material de NetApp con copyright está sujeto a la siguiente licencia y exención de responsabilidad:

ESTE SOFTWARE LO PROPORCIONA NETAPP «TAL CUAL» Y SIN NINGUNA GARANTÍA EXPRESA O IMPLÍCITA, INCLUYENDO, SIN LIMITAR, LAS GARANTÍAS IMPLÍCITAS DE COMERCIALIZACIÓN O IDONEIDAD PARA UN FIN CONCRETO, CUYA RESPONSABILIDAD QUEDA EXIMIDA POR EL PRESENTE DOCUMENTO. EN NINGÚN CASO NETAPP SERÁ RESPONSABLE DE NINGÚN DAÑO DIRECTO, INDIRECTO, ESPECIAL, EJEMPLAR O RESULTANTE (INCLUYENDO, ENTRE OTROS, LA OBTENCIÓN DE BIENES O SERVICIOS SUSTITUTIVOS, PÉRDIDA DE USO, DE DATOS O DE BENEFICIOS, O INTERRUPCIÓN DE LA ACTIVIDAD EMPRESARIAL) CUALQUIERA SEA EL MODO EN EL QUE SE PRODUJERON Y LA TEORÍA DE RESPONSABILIDAD QUE SE APLIQUE, YA SEA EN CONTRATO, RESPONSABILIDAD OBJETIVA O AGRAVIO (INCLUIDA LA NEGLIGENCIA U OTRO TIPO), QUE SURJAN DE ALGÚN MODO DEL USO DE ESTE SOFTWARE, INCLUSO SI HUBIEREN SIDO ADVERTIDOS DE LA POSIBILIDAD DE TALES DAÑOS.

NetApp se reserva el derecho de modificar cualquiera de los productos aquí descritos en cualquier momento y sin aviso previo. NetApp no asume ningún tipo de responsabilidad que surja del uso de los productos aquí descritos, excepto aquello expresamente acordado por escrito por parte de NetApp. El uso o adquisición de este producto no lleva implícita ninguna licencia con derechos de patente, de marcas comerciales o cualquier otro derecho de propiedad intelectual de NetApp.

Es posible que el producto que se describe en este manual esté protegido por una o más patentes de EE. UU., patentes extranjeras o solicitudes pendientes.

LEYENDA DE DERECHOS LIMITADOS: el uso, la copia o la divulgación por parte del gobierno están sujetos a las restricciones establecidas en el subpárrafo (b)(3) de los derechos de datos técnicos y productos no comerciales de DFARS 252.227-7013 (FEB de 2014) y FAR 52.227-19 (DIC de 2007).

Los datos aquí contenidos pertenecen a un producto comercial o servicio comercial (como se define en FAR 2.101) y son propiedad de NetApp, Inc. Todos los datos técnicos y el software informático de NetApp que se proporcionan en este Acuerdo tienen una naturaleza comercial y se han desarrollado exclusivamente con fondos privados. El Gobierno de EE. UU. tiene una licencia limitada, irrevocable, no exclusiva, no transferible, no sublicenciable y de alcance mundial para utilizar los Datos en relación con el contrato del Gobierno de los Estados Unidos bajo el cual se proporcionaron los Datos. Excepto que aquí se disponga lo contrario, los Datos no se pueden utilizar, desvelar, reproducir, modificar, interpretar o mostrar sin la previa aprobación por escrito de NetApp, Inc. Los derechos de licencia del Gobierno de los Estados Unidos de América y su Departamento de Defensa se limitan a los derechos identificados en la cláusula 252.227-7015(b) de la sección DFARS (FEB de 2014).

#### Información de la marca comercial

NETAPP, el logotipo de NETAPP y las marcas que constan en http://www.netapp.com/TM son marcas comerciales de NetApp, Inc. El resto de nombres de empresa y de producto pueden ser marcas comerciales de sus respectivos propietarios.